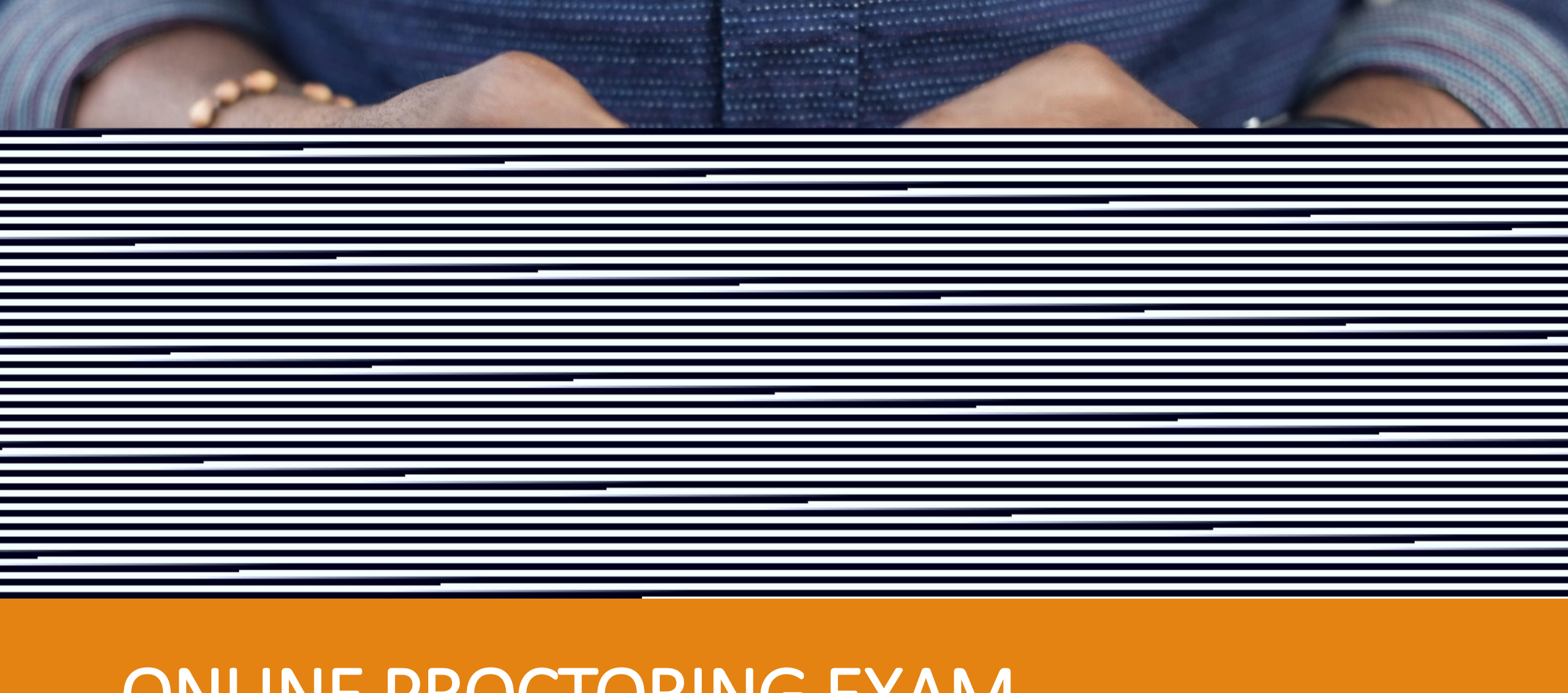

## **ONLINE PROCTORING EXAM**

HireMee Online Platform

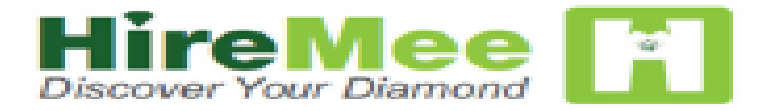

Seetha Complex, No. 483, HBCS Ideal Homes Layout 18th Main Road, Rajarajeshwari Nagar, Bangalore 560098, Kamataka. Phone: 080-46791111, Mobile: +91 99004 22500 E-mail: contact@hiremee.co.in

| TAX INVOICE                                                             |                       |                                                          |      |                                               |            |            |       |                  |               |
|-------------------------------------------------------------------------|-----------------------|----------------------------------------------------------|------|-----------------------------------------------|------------|------------|-------|------------------|---------------|
| Details of Supplier                                                     |                       |                                                          |      | Details of Receiver/Billed to                 |            |            |       | Invoice No       | Invoice Date  |
| Karpaga Assessment App Matrix Services Private Limited                  |                       |                                                          |      | Kamaraj College of Engineering and Technology |            |            |       | 0219/2020-21     | 31-Mar-2021   |
| Seetha Complex, No. 483,                                                |                       |                                                          |      | K.Vellakulam                                  |            |            |       | Period           |               |
| HSBC Ideal Home Layout, 18th Main Road,                                 |                       |                                                          |      | Madurai District                              |            |            |       |                  |               |
| RajaRajeswari Nagar                                                     |                       |                                                          |      | Tamilnadu - 625701                            |            |            |       | March-21         |               |
| Bangalore, Karnataka 560098                                             |                       |                                                          |      | India                                         |            |            |       |                  |               |
| India                                                                   |                       |                                                          |      |                                               |            |            |       |                  |               |
| State                                                                   | Karnataka             | State Code                                               | 29   | State                                         | Tamil Nadu | State Code | 33    | Reverse Charge   | No            |
| GSTIN                                                                   | 29AAGCK7164C1ZF       |                                                          |      | Customer GSTIN                                |            |            |       | Place of Supply  | Tamil Nadu    |
| CIN                                                                     | U72900KA2017PTC105426 |                                                          |      | Contract/PO No.                               |            |            | •     | Contract/PO date | 24th Nov 2020 |
| SI.No.                                                                  | Name of the Product/  | Service                                                  |      |                                               | SAC        | QTY        | Rate  | Currency         | Amount        |
| 1 HireMee- Assessment Services ( ProEx)                                 |                       |                                                          |      |                                               | 998511     | 2,000.00   | 16.00 | INR              | 32,000.00     |
| Amount Before Tax                                                       |                       |                                                          |      |                                               |            |            |       |                  | 32,000.00     |
| IGST@ 18%                                                               |                       |                                                          |      |                                               |            |            |       |                  | 5,760.00      |
| Total Value                                                             |                       |                                                          |      |                                               |            |            |       |                  | 37,760.00     |
| GST Payable on Reverse Charge                                           |                       |                                                          |      |                                               |            |            |       |                  |               |
| Amount In Words: INR Thirty Seven Thousand Seven Hundred and Sixty Only |                       |                                                          |      |                                               |            |            |       |                  |               |
| Payment terms : 15 Days                                                 |                       | : 15 Days                                                | Days |                                               |            |            |       |                  |               |
| Invoice Payment instructions:                                           |                       |                                                          |      |                                               |            |            |       |                  |               |
| Account No :3                                                           |                       | : 3664597678                                             |      |                                               |            |            |       |                  |               |
| Beneficiary Name : Ka                                                   |                       | : Karpaga Assessment App Matrix Services Private Limited |      |                                               |            |            |       |                  |               |
| Address                                                                 |                       | : Corporate Finance Branch, Bangalore                    |      |                                               |            |            |       |                  |               |
| IFS Code                                                                |                       | : CBIN0283816                                            |      |                                               |            |            |       |                  |               |
| Bank Name                                                               |                       | : Central Bank of India                                  |      |                                               |            |            |       |                  |               |

- The Test Pin will be sent to candidates E-mail (Office Mail ID or G-mail ID as given in data base) 24 hours before the commencement of Examination.
- To start the exam click on Go button at the bottom of the app page as you can see in the image.

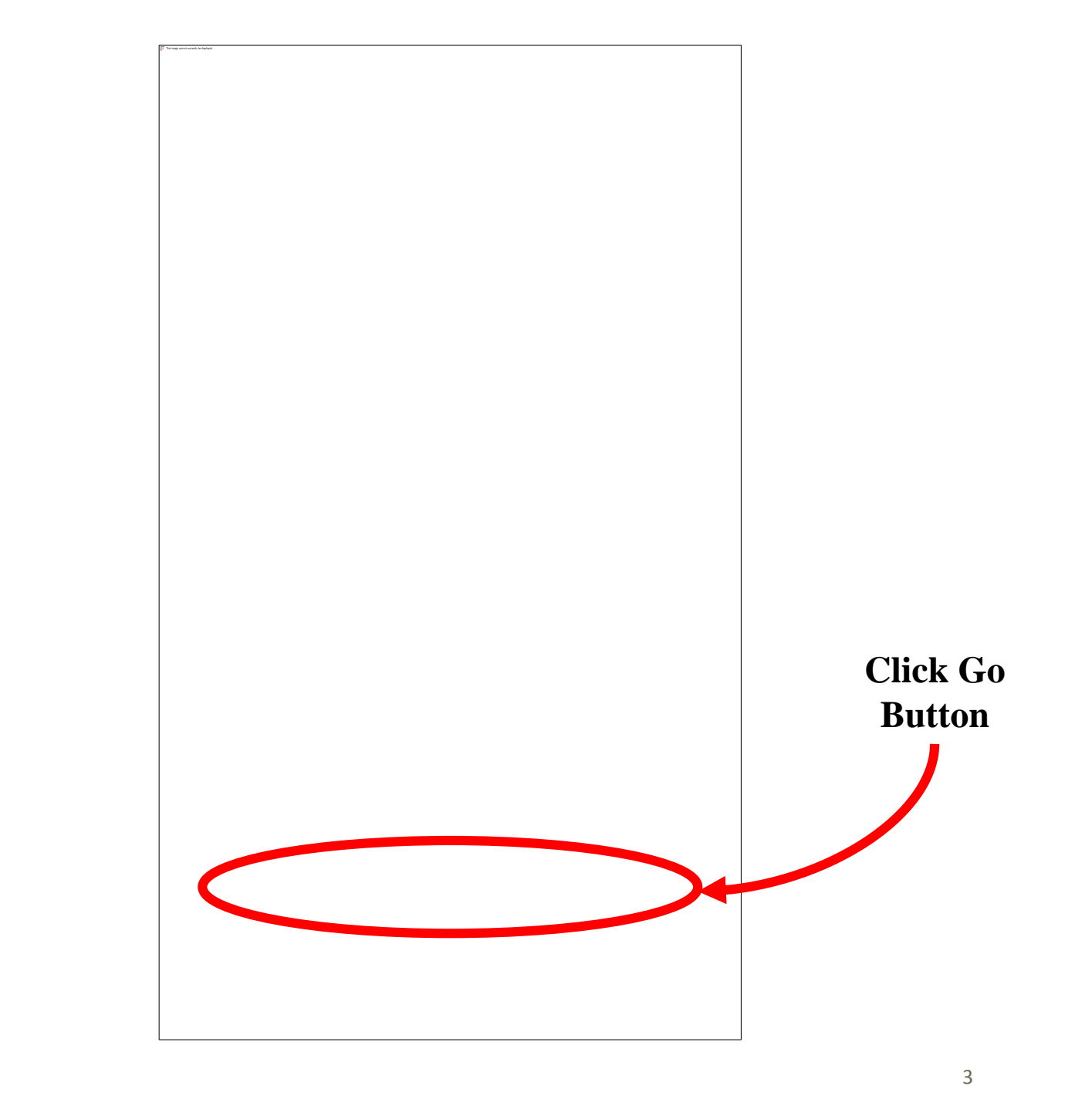

### 2<sup>nd</sup> Step

- On clicking the Go
  button the next screen
  would appear as
  shown.
- Select the "PRO Assessment" from the list of Assessment modes available.

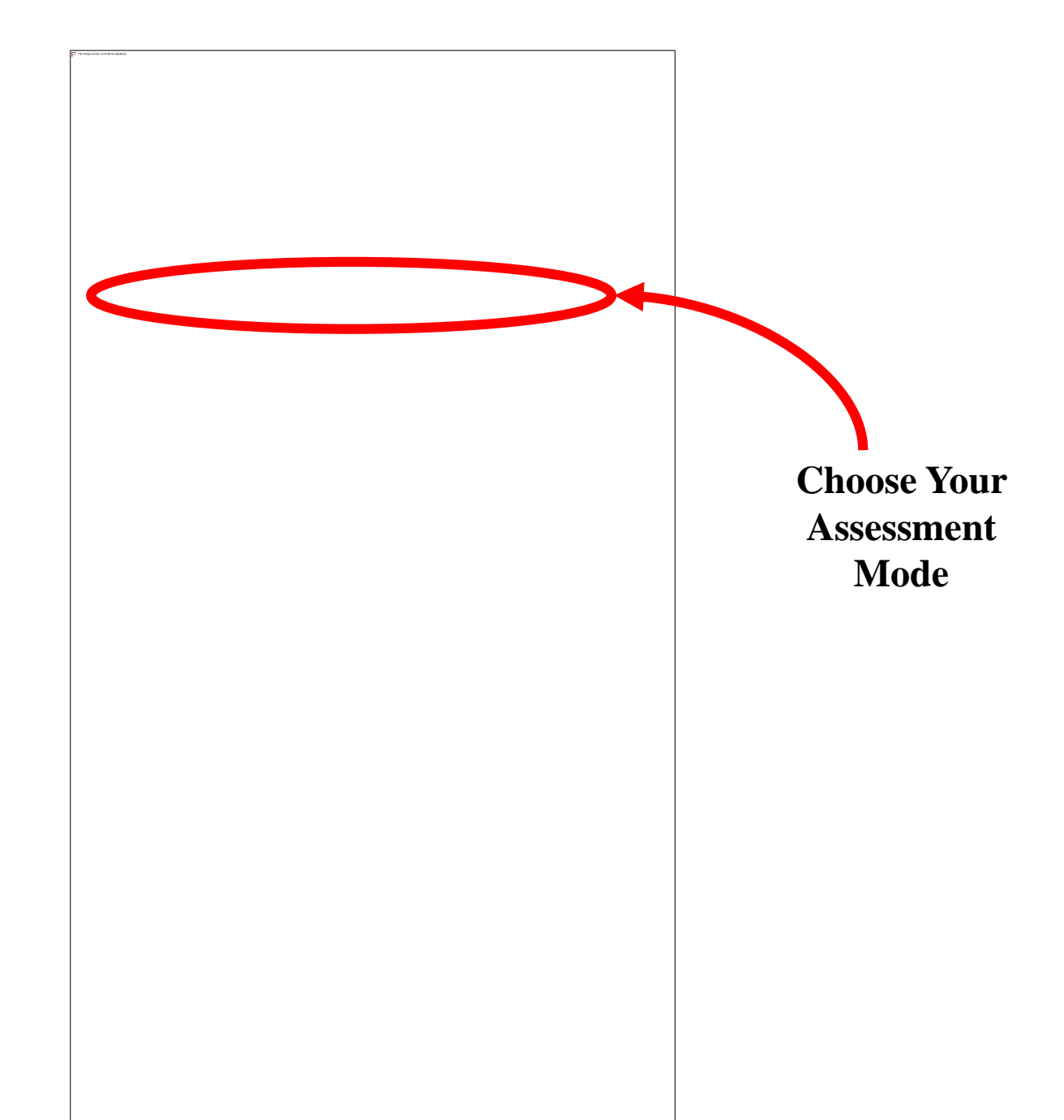

### 3<sup>rd</sup> Step

After selecting assessment mode enter the Test PIN (Case Sensitive) that you would have received in your E-mail.

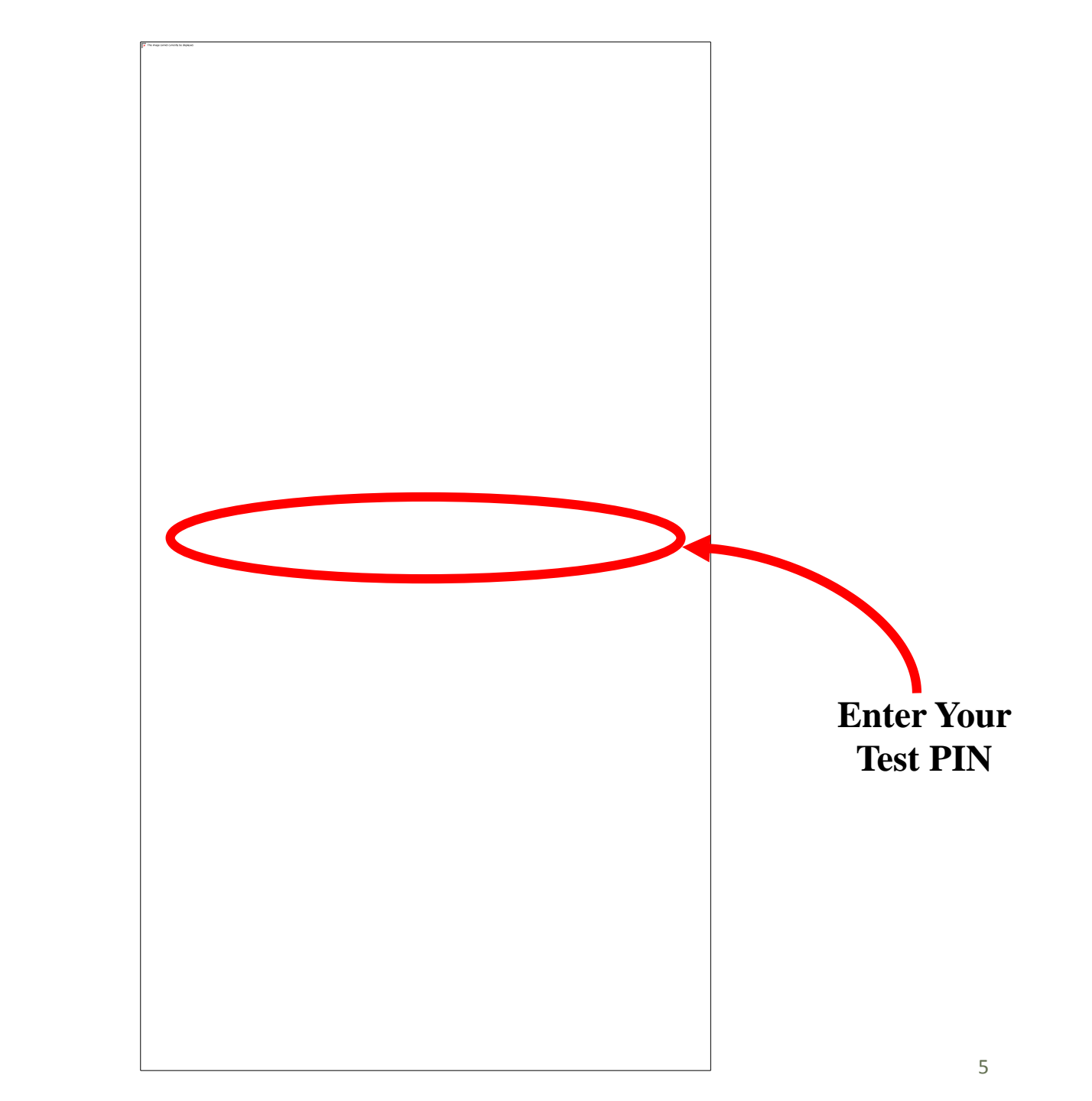

- Click on Submit button after entering the Test PIN.
- To navigate the next page.

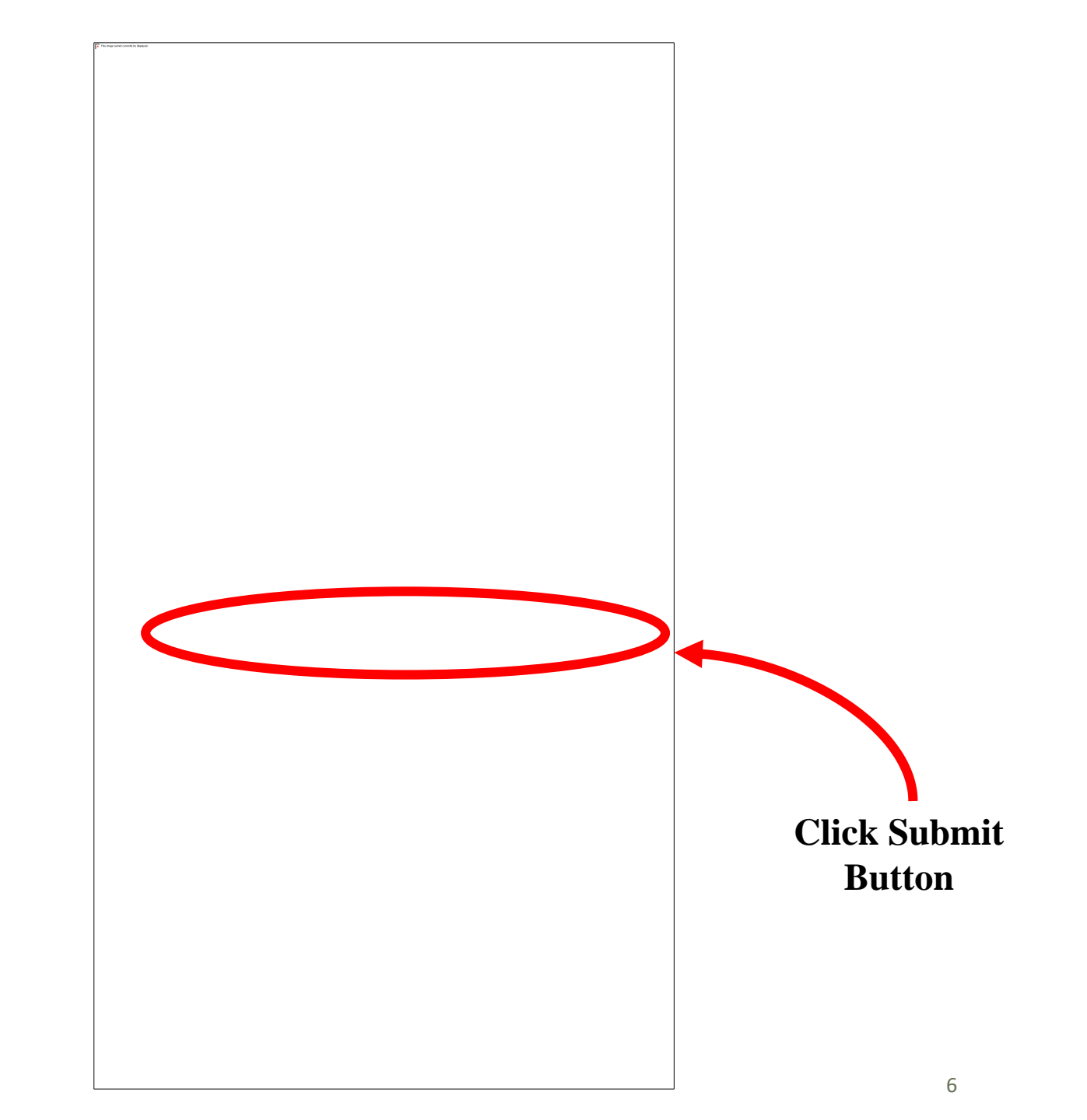

#### **Exam Instruction**

- The Instruction page will be open for you to read out the Exam Instructions.
- The check box will be enable after 60 seconds from the opening of the page.
- Check the check box and click on Proceed Button.

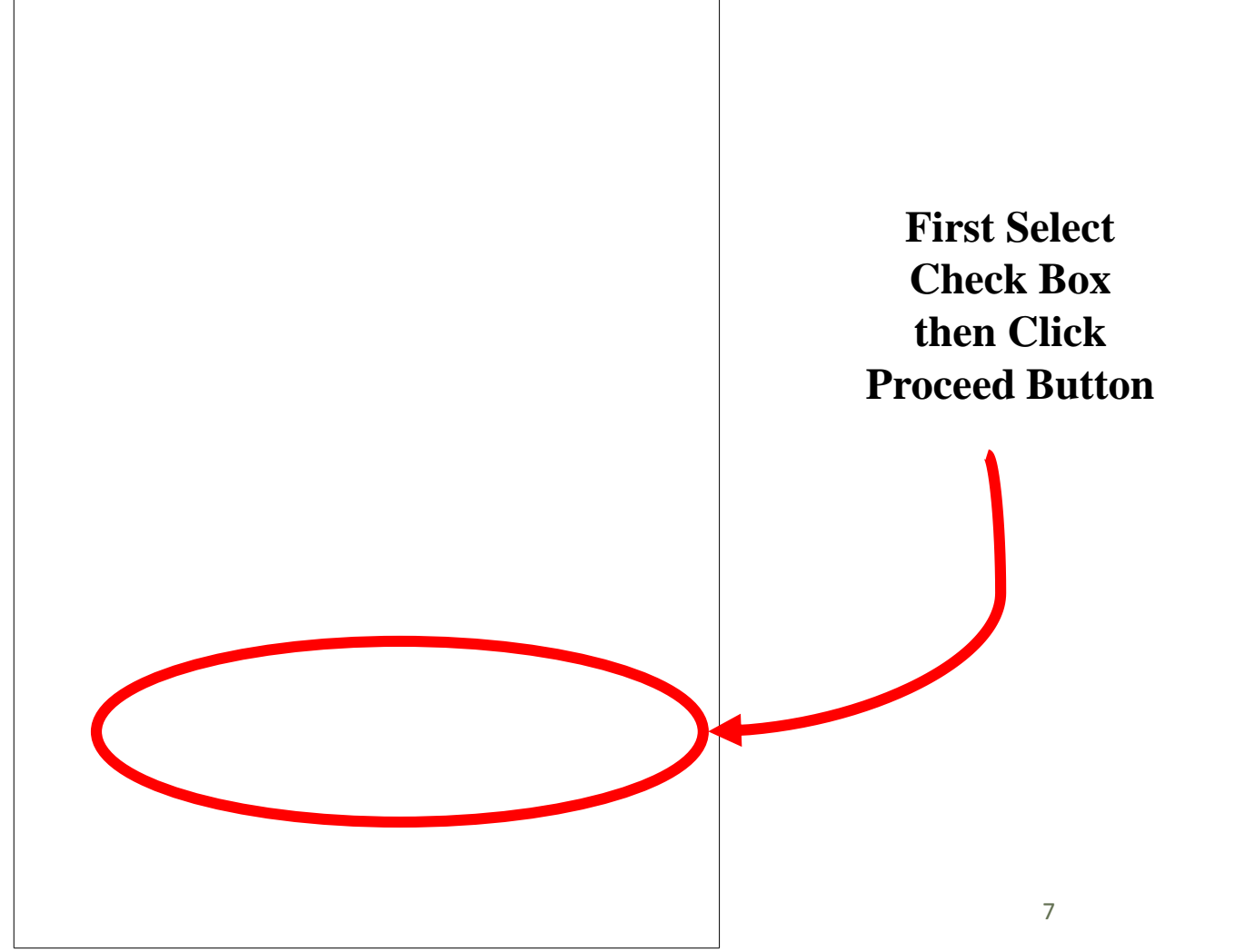

## **Exam Instruction**

- A minimum Internet Speed of 512 Kbps (2G) speed is required
- Turn off all chat applications.
- Do not navigate away from the test window while taking the test.
- Only in case of power failure, internet failure re-enter the same credentials to finish your test. The test will resume from the same instance where it got disrupted.
- The Test Pin is for one-time use only.
- Do not forget to click on the End Test once the test is completed.
- Keep an eye on the Timer displayed on the screen.
- There is No Negative Marking.

Click on your corresponding Test on From the Screen.

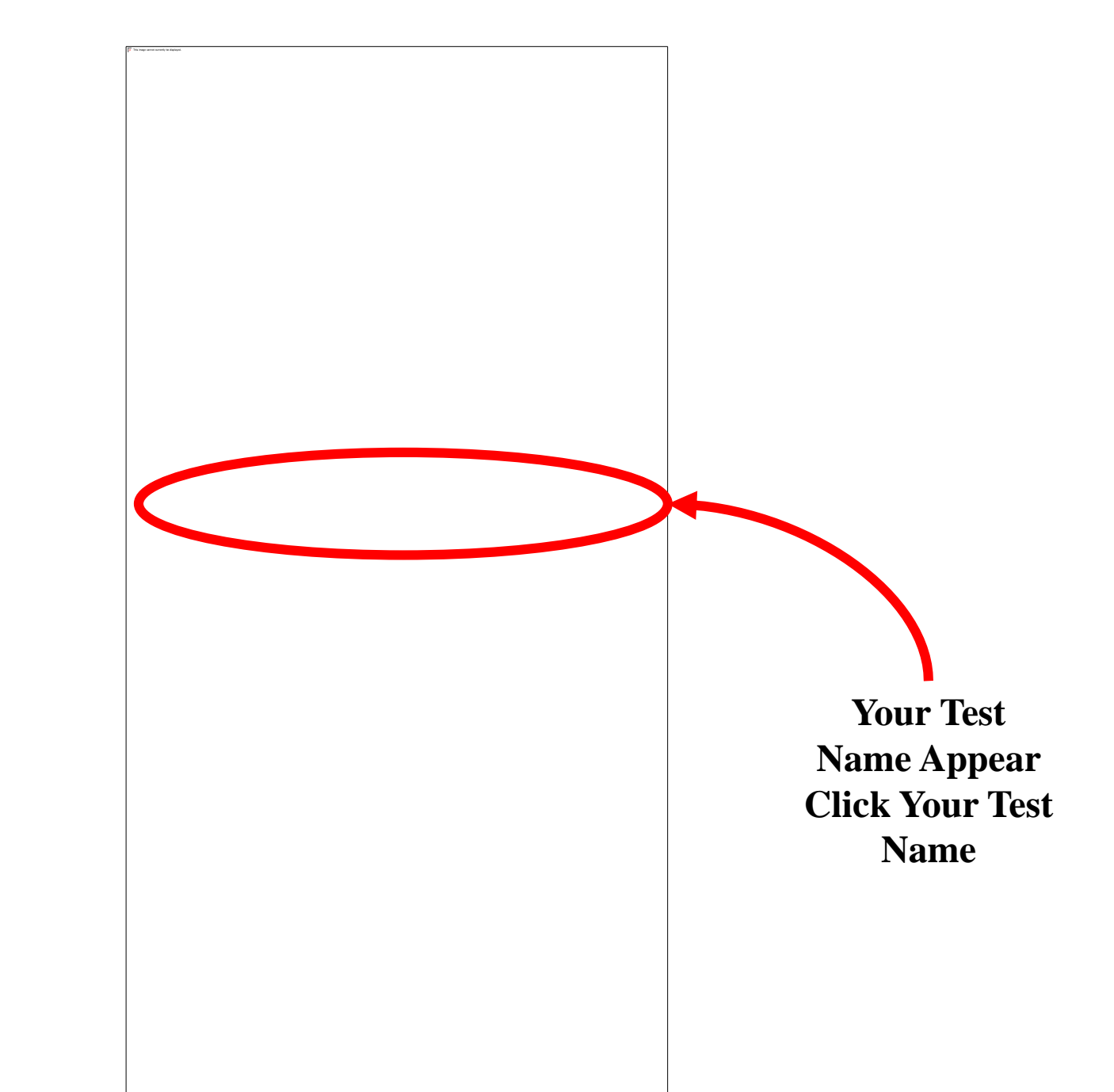

- On Clicking the Test name you will find the total number of questions displayed along with the Start button.
- Click on the Start Button

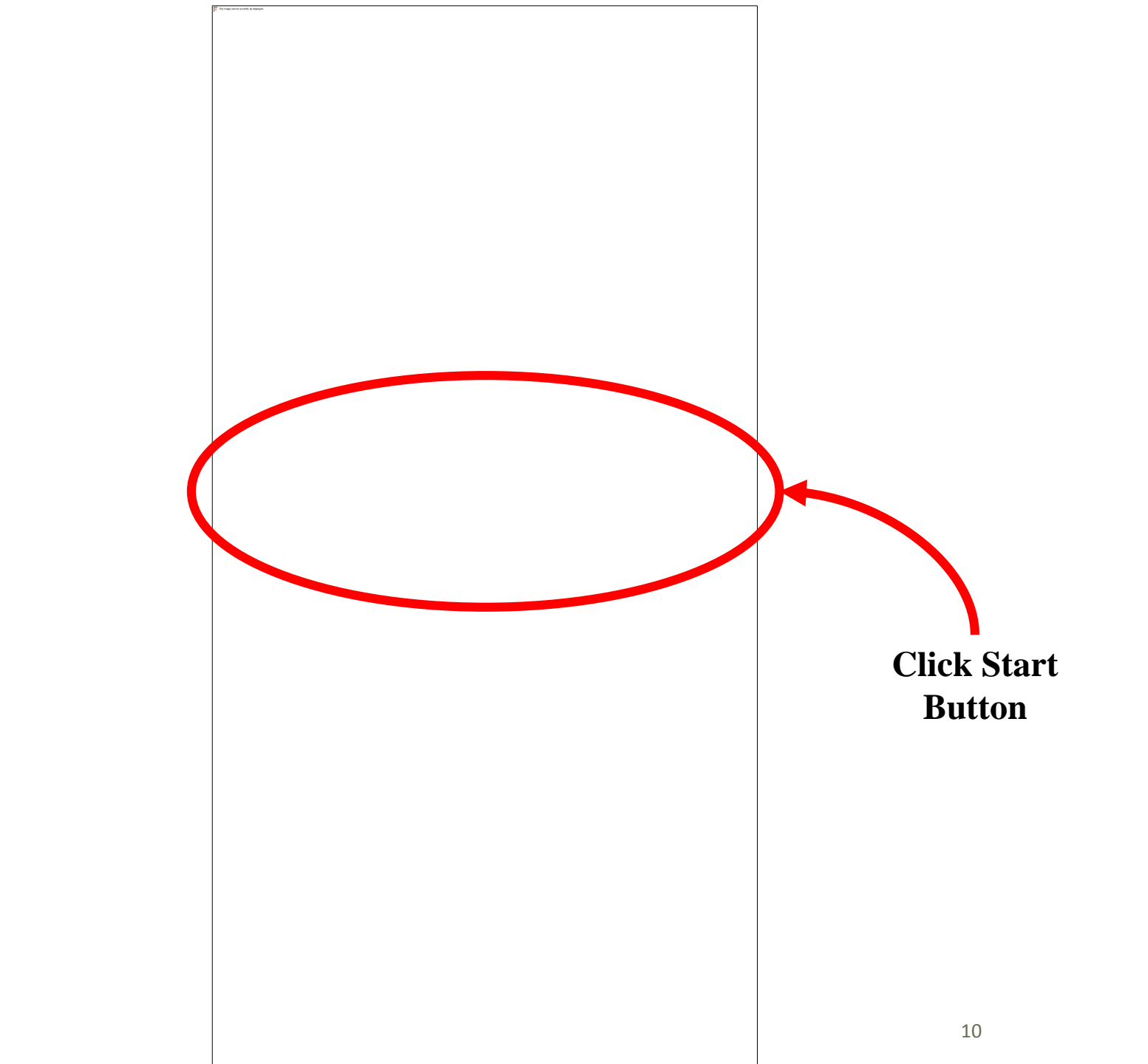

- The Image shows how your test will appear.
- The left most top corner has the total time left for completing the exam.
- On answering each question, click on next button.

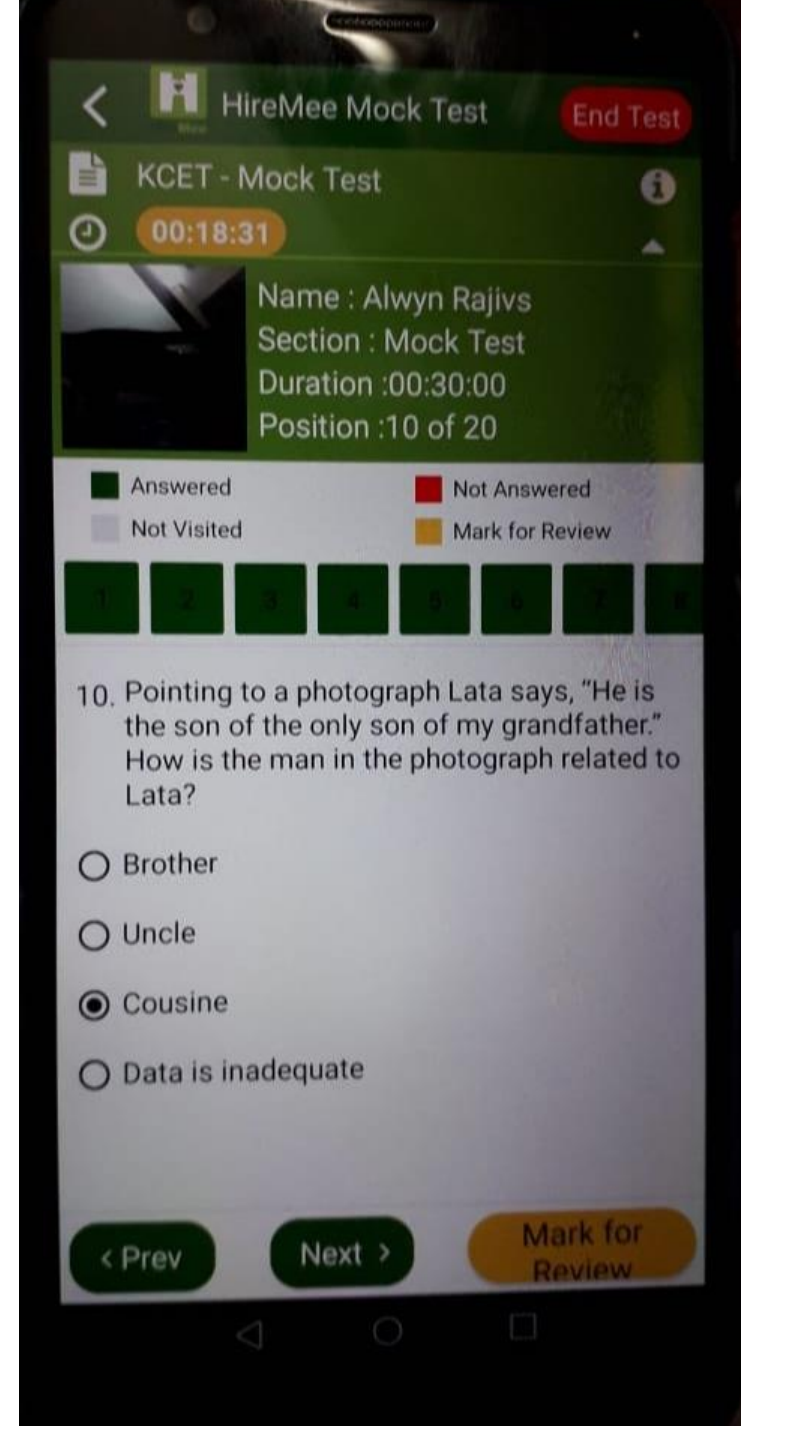

- If your want to review the question later, you can mark the "Mark for Review" button.
- This will mark the particular question in Yellow Color, which you can review later if you want.
- The questions that are not answered will be marked in Red color.

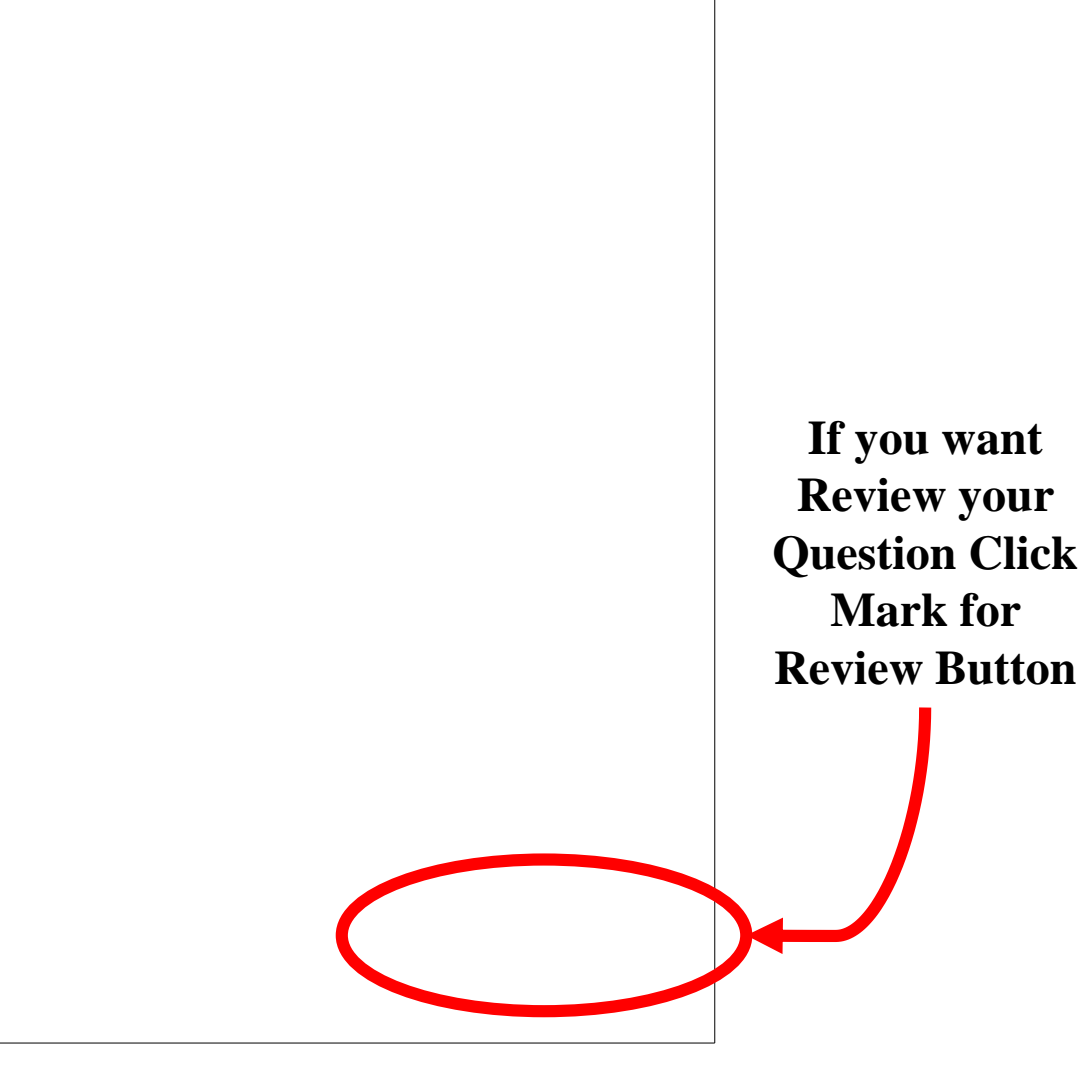

• After completing the exam click on Submit Button.

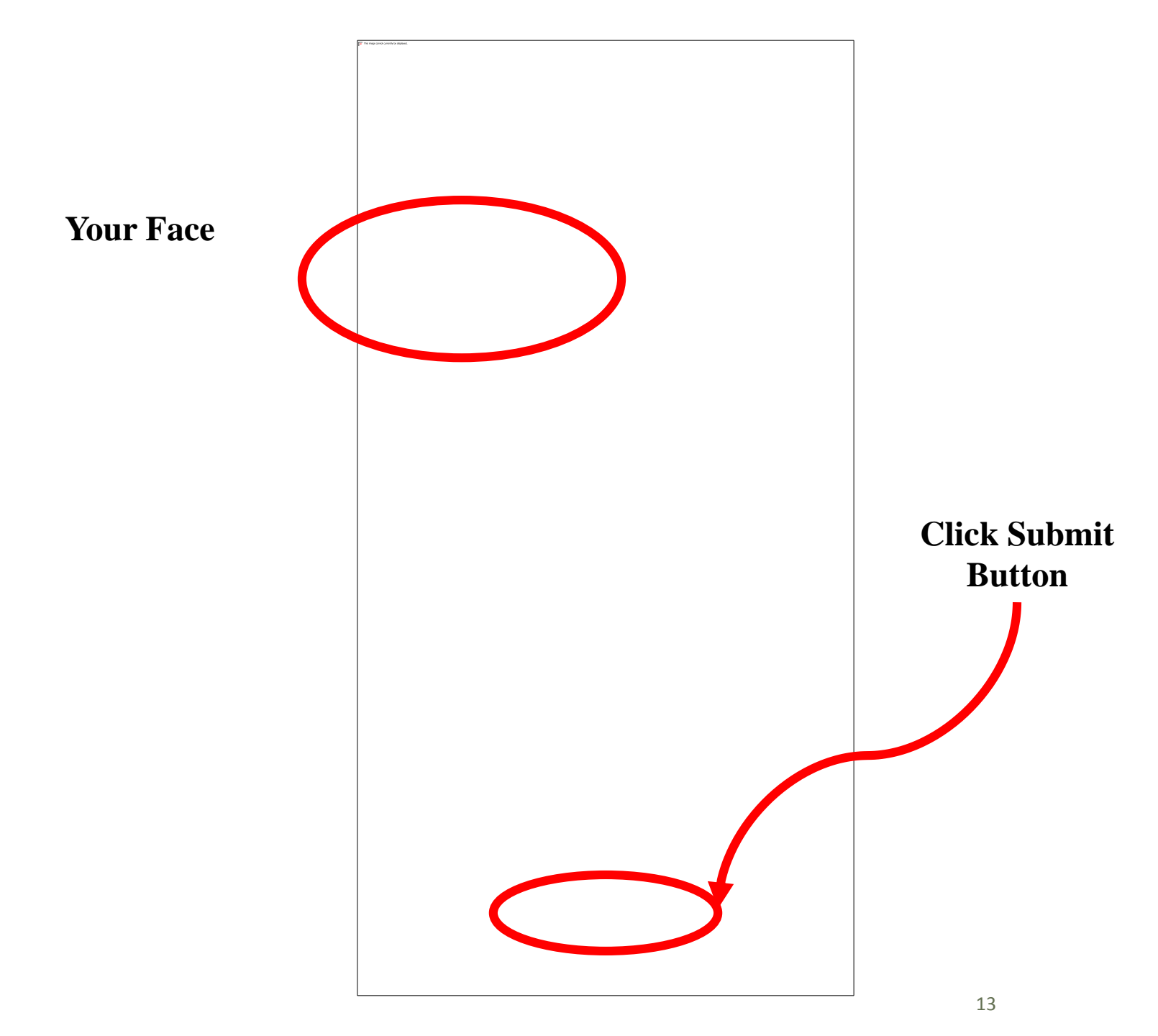

- While clicking the submit
  button if that any question
  marked for review or
  question left unanswered the
  screen will appear.
- If you want to submit it anyway click Yes.
- Else if you want to review any questions click on No.

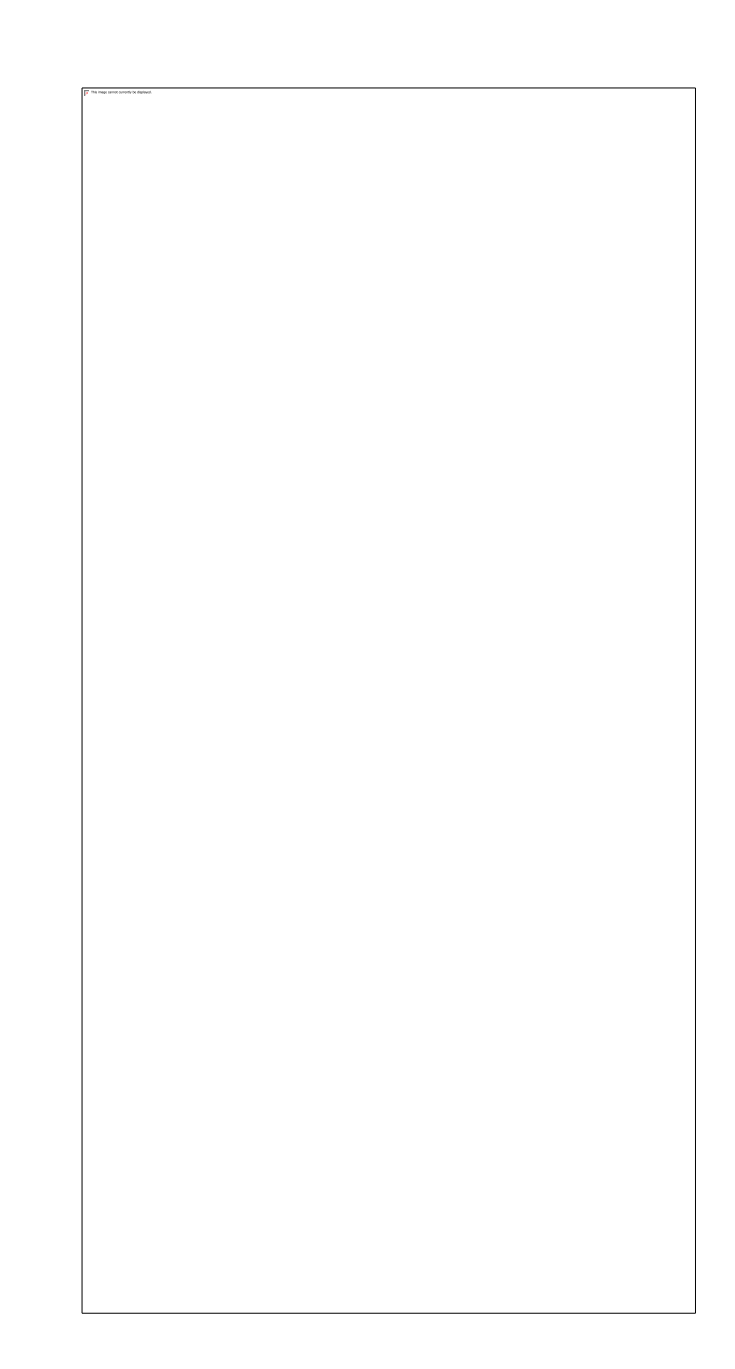

- After completing the test, first click submit button at the bottom
- Do not forget to click onthe End Test, if enabled oncethe test is completed.
- After clicking the end test the next screen will appear. Click on "OK" to end the test.

# **Proctoring Instruction**

•Since window proctoring is enabled, opening and closing windows will be tracked.

•Max. 6 Retries only allowed in window proctoring. If exceeded, candidate will be disqualified / Freezed and cannot continue the test.

•In image proctoring, student photo image will be captured every 60 seconds. If the image is half cut / blurred / found with lip movement or eye movement / back side person crossing, etc, it will be marked in Red Flag, which lead to malpractice.

•Honesty flag will be generated in each student report which will be thoroughly analyzed to identify malpractices if any before declaration of results

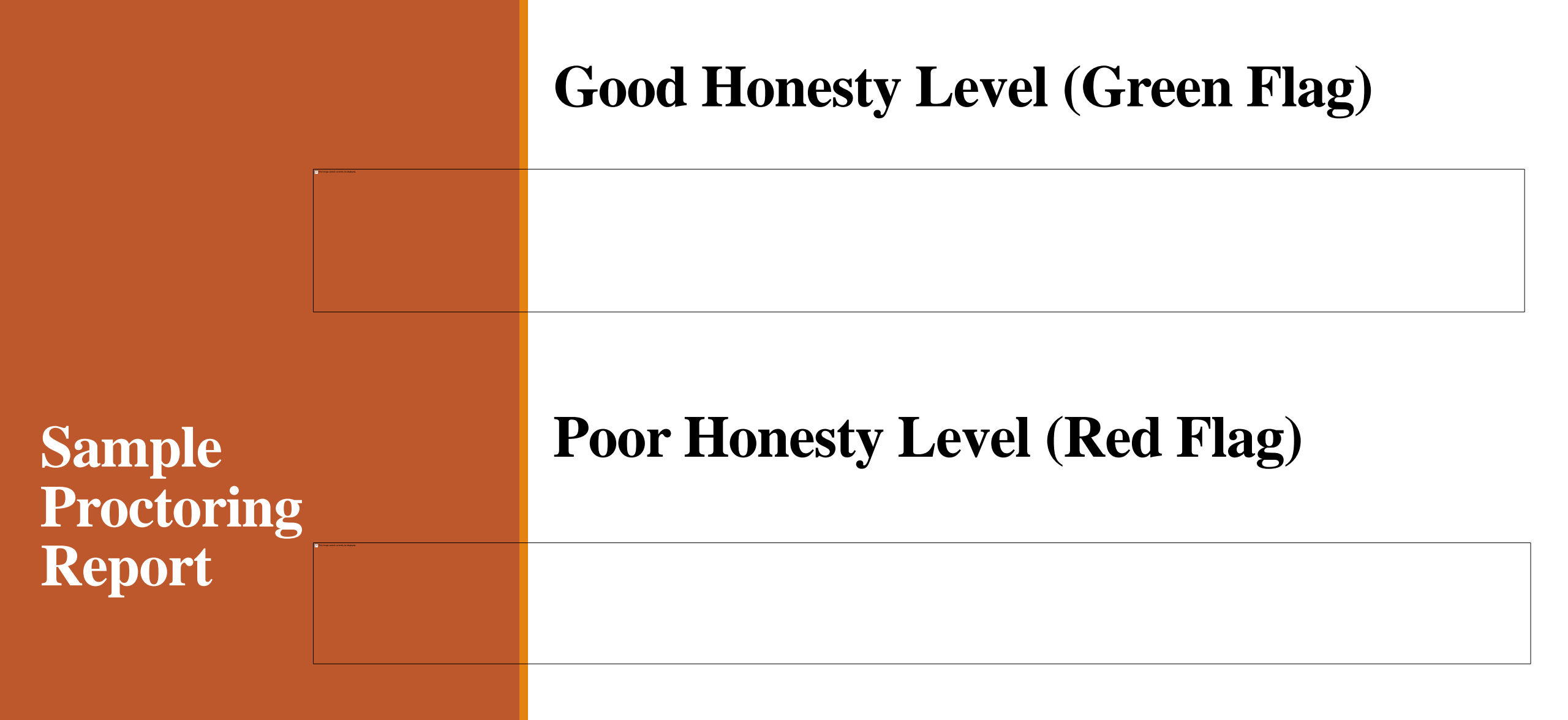

#### Sample Proctoring Report

#### **Good Window Proctoring Report**

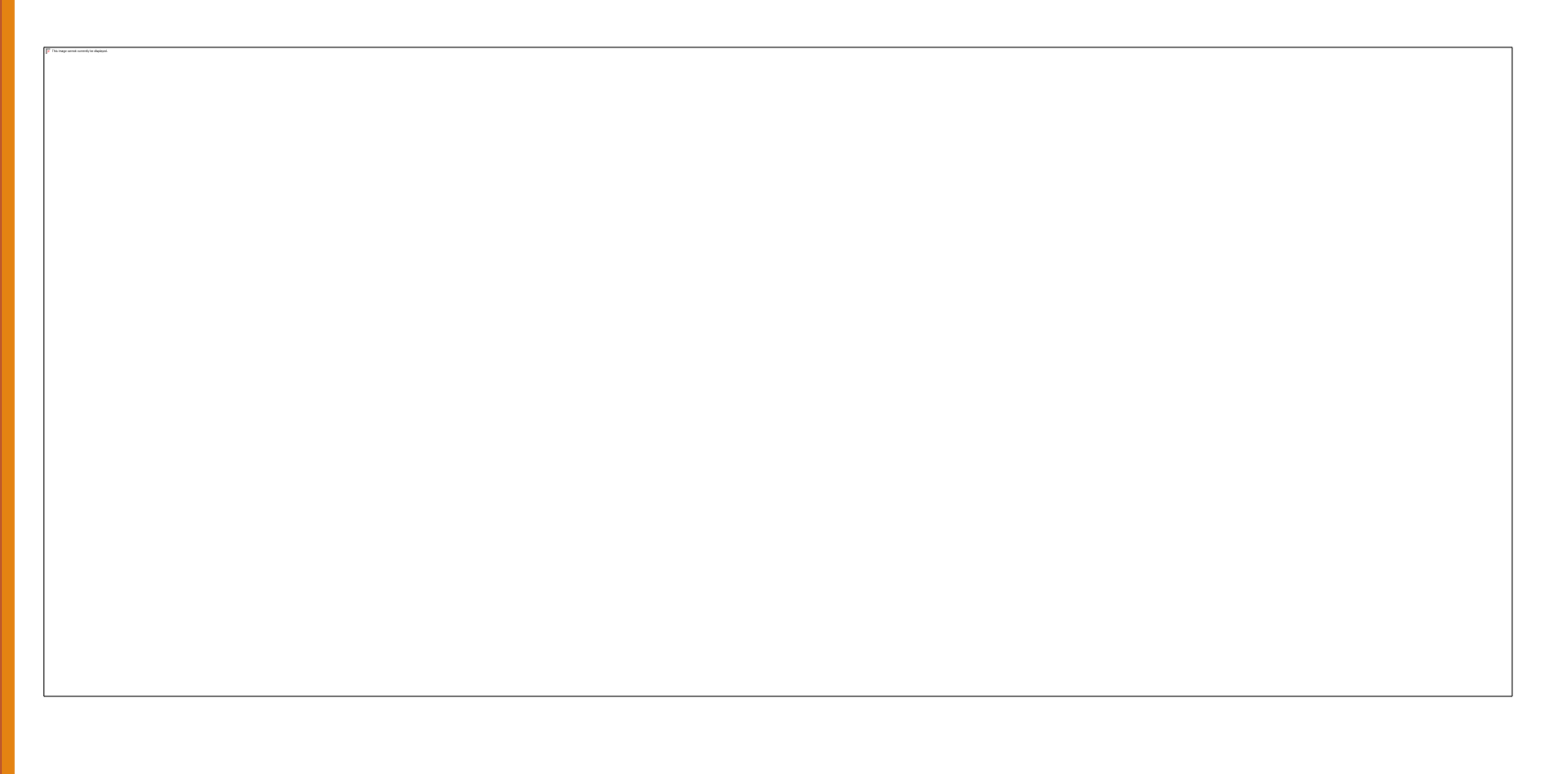

#### Window Proctoring Report (Malpractice)

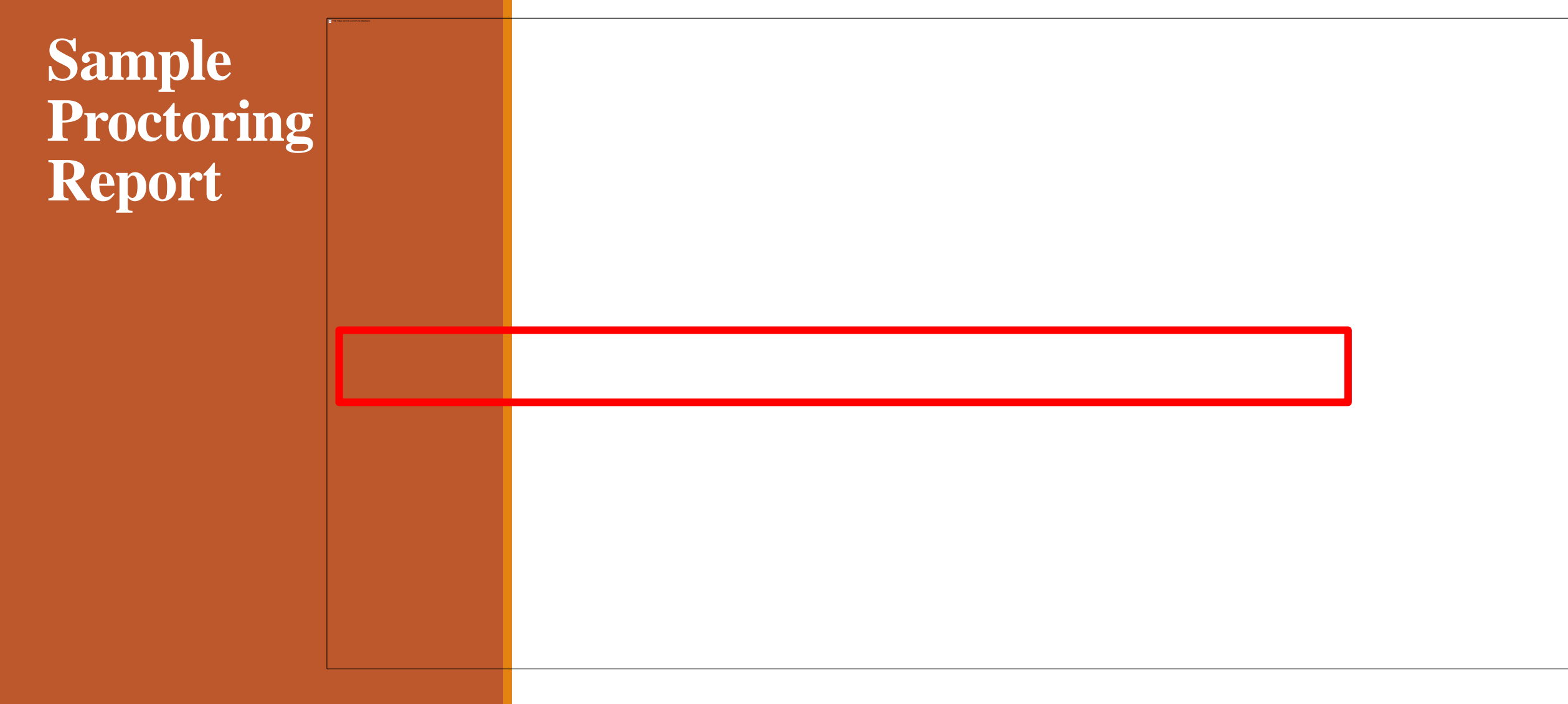

#### Sample Proctoring Report

#### **Image Proctoring Report (Good)**

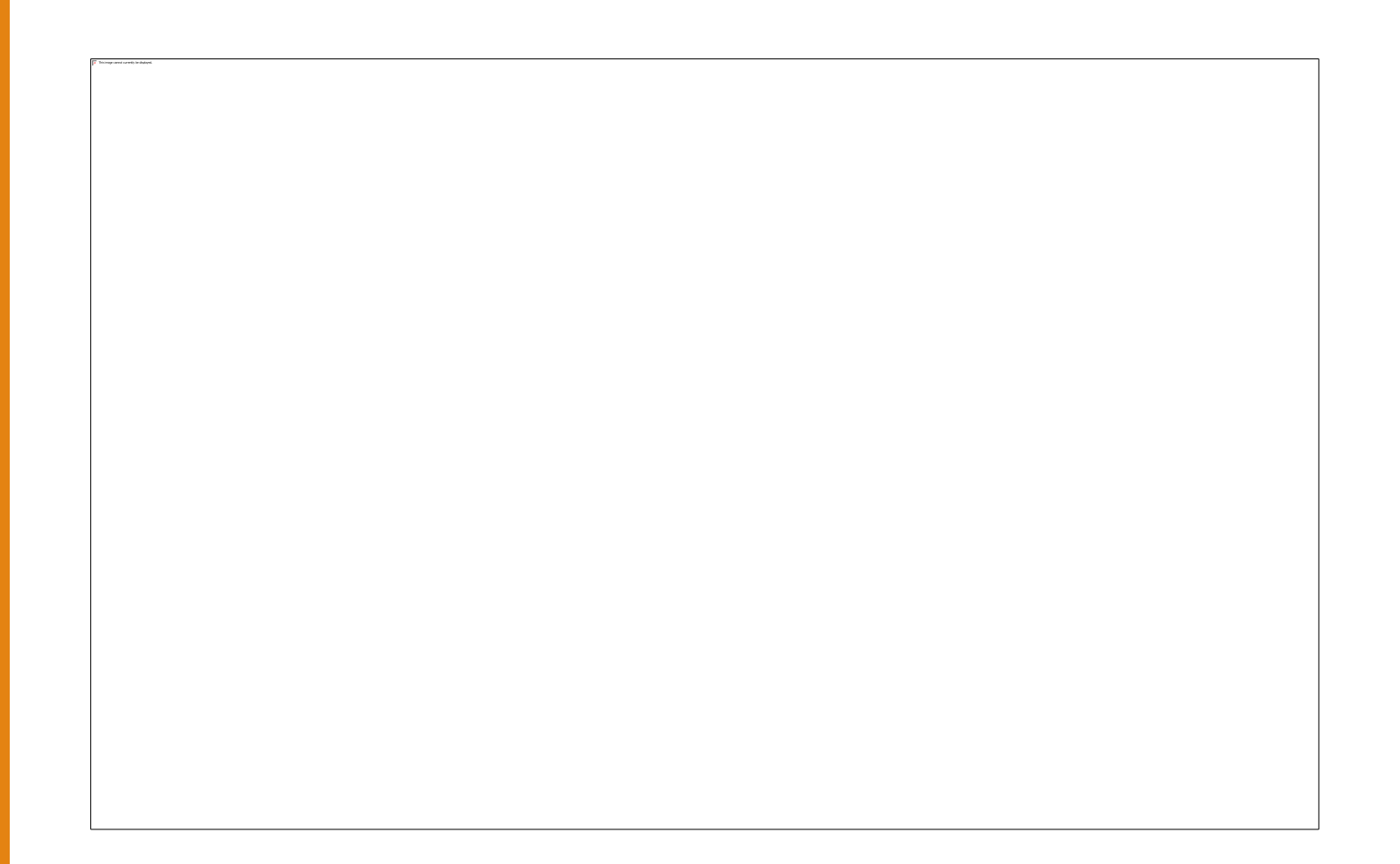

#### Sample Proctoring Report

#### **Image Proctoring Report (Bad)**

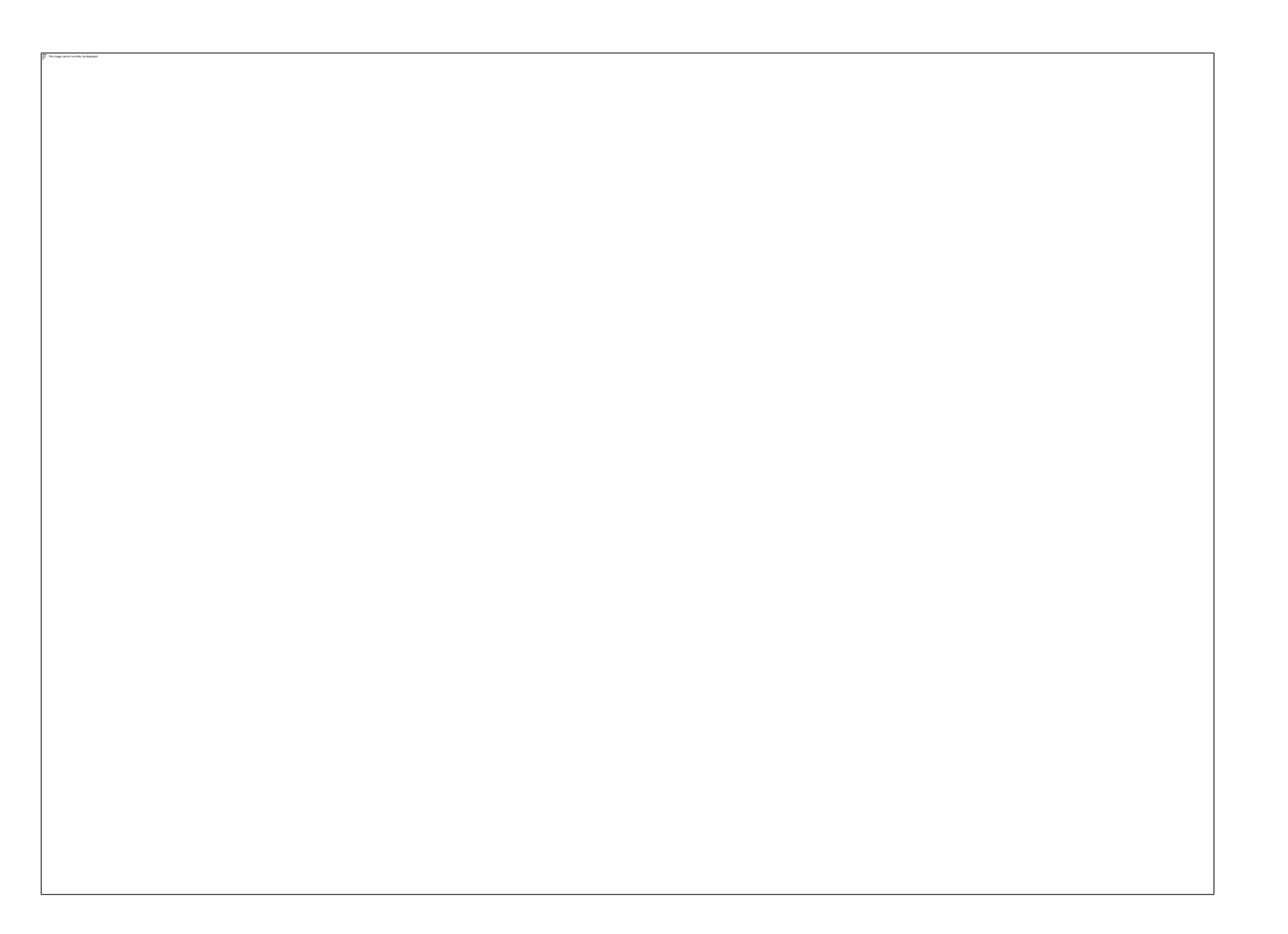

# Other Instruction

- Preferred to take up the test through Mobile Phone by Installing HireMee Mobile App.
- In Case use Desktop / Laptop, use Google Chrome Browser.
- Turn off all chat applications/messaging apps/other web browsers / Mobile Call (Call Blocked).
- Do not navigate away from the test window while taking the test. Only in case of power or internet failure, re-enter the same test pin to complete your test.
- In case of internet not working do not move out of the test page, close the window/app and resume the test. (Only Six times allowed)
- Please ensure that the candidate adhere to all instructions during the assessment.

## Other Instruction

- After completing the test, first click submit button at the bottom
- Do not forget to click on the End Test, if enabled once the test is completed.
- Students can navigate between Questions in Part -A / Part B.
- Questions and Options will be randomized completely

•

- Calculator and Rough paper can be used, if needed. However, the rough paper used must be shown before the camera so that it will be captured.
- Candidate Should not use headphone or earphone during the examination.
- If the candidate couldn't click the submit before the scheduled time and test time duration has completed Question answer will be saved up to the time.

## ■ 8<sup>th</sup> December 2020 – Chairperson to

disseminate instruction to students.

□ 9<sup>th</sup> December 2020 – Mock Test 2

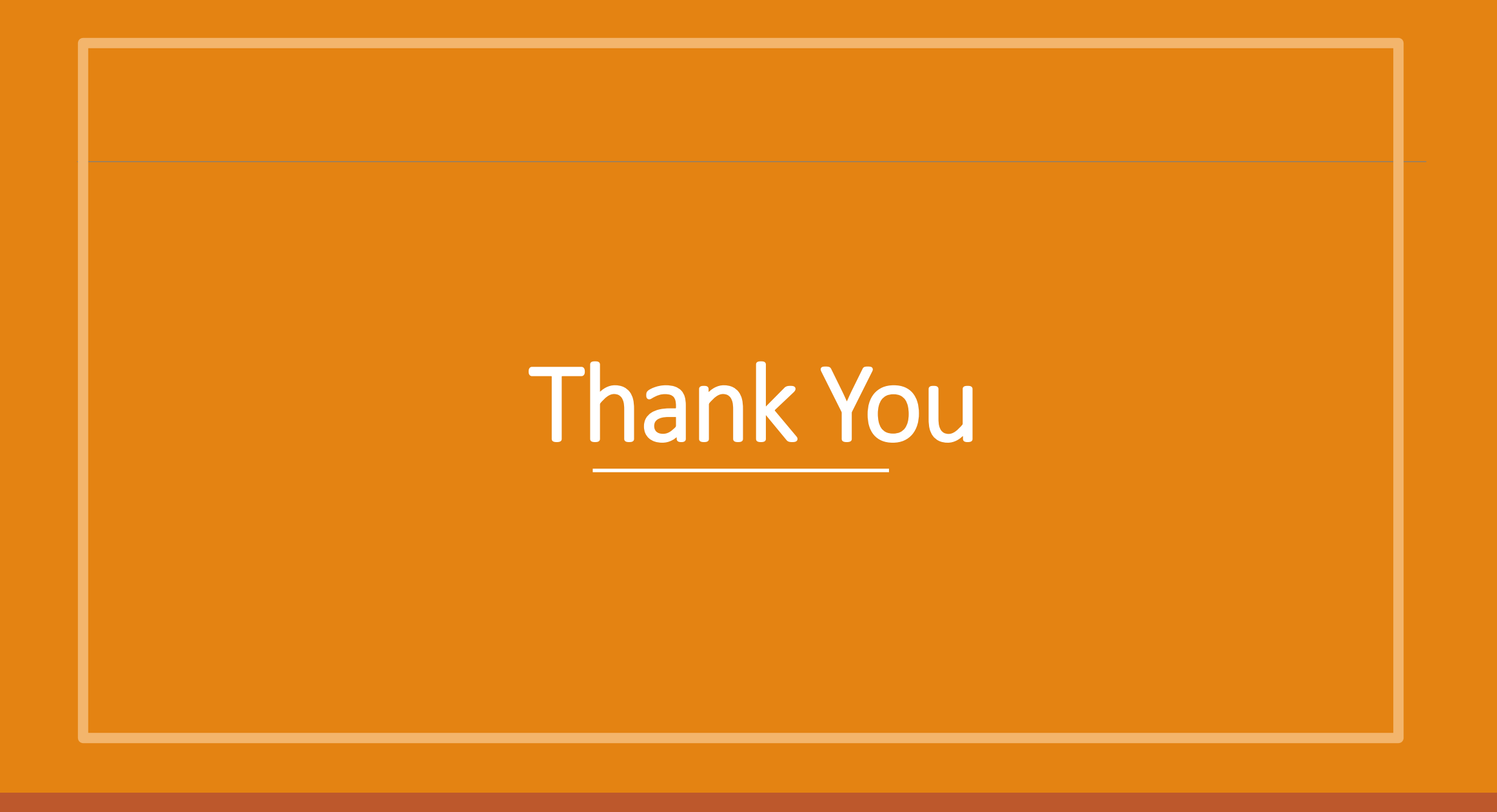